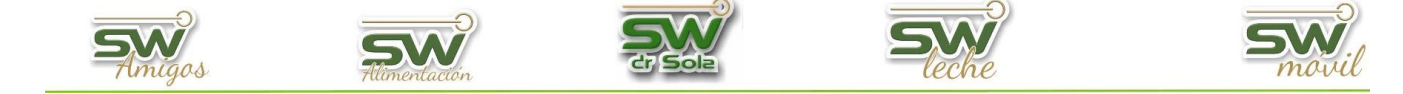

**LOTEO** En este instructivo le explicaremos como dar de alta diferentes tipos de Lotes y cómo lotear los animales.

# ALTA DE LOTES.

Habiendo ingresado en la Consola Principal de SW Dr Sola, vamos a trabajar en el módulo Ejecutivo, por lo que hacemos un clic con el Mouse sobre el acceso correspondiente.

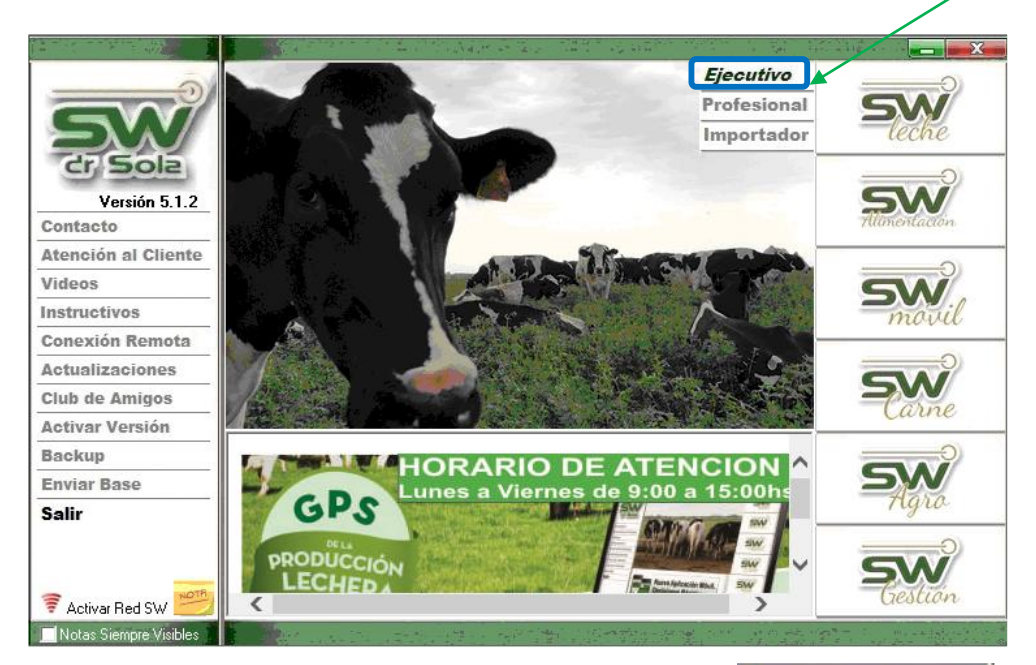

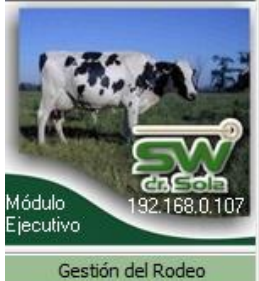

Carga de Información Luego vamos a Herramientas/ Parámetros/ Gestión de Lotes Listados y Reportes Control Lechero Gestión de Lotes.. Estudios Localidades... SW Movil Provincias... Herramientas Paises... Acciones... Parámetros Diagnósticos... Medicamentos... Parámetros del Sistema... Configurar Carga... Exportar Datos Mantenimiento de Dentición... Mantenimiento de Razas... Mantenimiento de Motivos de Descarte.. istar Sistema Mantenimiento de Bacterias... Mantenimiento de Bacterias.. Base de Datos

> San Martín 1039 - San Carlos Centro - Santa Fe - Argentina - Tel: 03404 - 15526735 - 15415680 Mail: administracion@swagropecuaria.com.ar - web: swagropecuaria.com.ar السلم

1

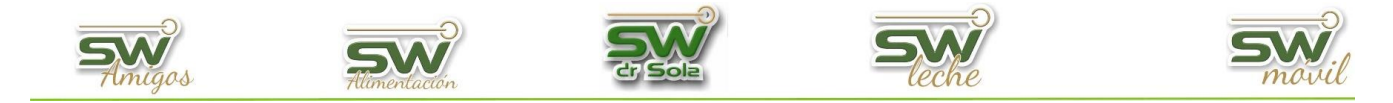

Luego seleccionamos el establecimiento en el que vamos a crear los Lotes, y presionamos el botón NUEVO, para crear un nuevo lote.

| $\mathbf{A}$ |                   |                                                                                 |          |                             |                |
|--------------|-------------------|---------------------------------------------------------------------------------|----------|-----------------------------|----------------|
| $\mathbf{X}$ | Gestión de Lotes  |                                                                                 |          |                             |                |
|              | Establecimientos: | ESTABLECIMIENTO MÓVIL 2<br>ESTABLECIMIENTO EJEMPLO 1<br>ESTABLECIMIENTO MÓVIL 1 | •        | <ul> <li>Activos</li> </ul> | Inactivos      |
|              | Número            | ESTABLECIMIENTO MÓVIL 2                                                         | iv       | 0                           | <b></b>        |
| $\mathbf{X}$ |                   | ESTABLECIMIENTO MOVIL 3                                                         |          |                             |                |
|              |                   |                                                                                 |          |                             |                |
|              |                   |                                                                                 |          |                             |                |
|              |                   |                                                                                 |          |                             |                |
| $\backslash$ |                   |                                                                                 |          |                             |                |
|              |                   |                                                                                 |          |                             | -              |
|              | <u>N</u> uevo     | <u>V</u> er <u>B</u> orrar                                                      | Imprimir | <u>G</u> uardar             | <u>C</u> errar |

Se desplegara la ficha del Lote

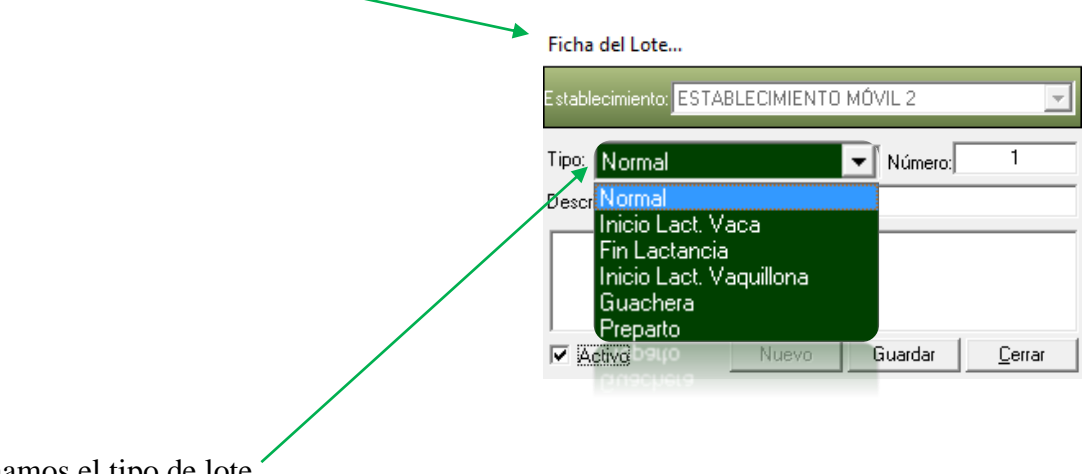

Seleccionamos el tipo de lote

Normal: El loteo es manual.

**Inicio Lact Vaca**: Si se da de alta este tipo de lote cada vez que se le carga un parto a una Vaca o a una Vaquillona, éste animal pasará automáticamente al Lote dado de Alta.

**Fin Lactancia**: Si se da de alta este tipo de lote cada vez que se le carga un secado a una vaca, éste animal pasará automática al Lote dado de Alta.

**Inicio Lact Vaquillona**: Si el Establecimiento cuenta con un lote de vaquillonas recién paridas separadas de las vacas deberán dar de alta este tipo de lote, cada vez que se le cargue un parto a una vaquillona este animal pasará al lote dado de alta.

<u>**Guachera**</u>: Si se da de alta este lote cada vez que se cargue un parto y en este parto se dé de alta la ficha de la cría, ésta última pasara automáticamente al Lote dado de Alta.

**<u>Preparto:</u>** El Loteo es manual, sirve para identificar a los animales que ya fueron pasados al lote preparto, en el proyectado de vacas y vaquillonas a preparto los animales a los que se les realizó el cambio de lote quedarán en negrita.

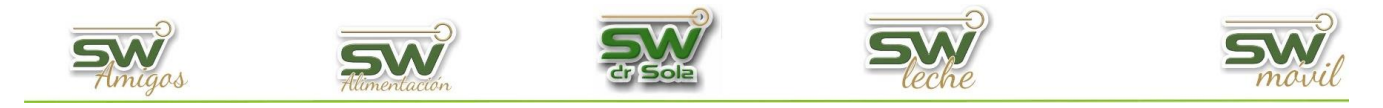

Un ejemplo de Alta de Lotes en un Establecimiento

| Gestión     | de Lotes                           |                   |                  |                       |
|-------------|------------------------------------|-------------------|------------------|-----------------------|
| Establed    | cimientos: ESTABLECIMIENTO MÓVIL 2 |                   | •                | Activos 💭 Inactivos   |
| Número      | Descripción                        | Tipo              | Activo           | <b>^</b>              |
| 1           | SECA                               | Fin Lactancia     |                  |                       |
| 2           | FRESCAS                            | Inicio Lact. Vaca |                  |                       |
| 3           | GUACHERA                           | Guachera          |                  |                       |
| 4           | LOTE 2                             | Normal            |                  |                       |
| 5           | PREPARTO                           | Preparto          |                  |                       |
|             |                                    |                   |                  | -                     |
| <u>N</u> ue | vo <u>V</u> er <u>B</u> orrar      | <u> </u>          | mprimir <u>G</u> | uardar <u>C</u> errar |

Para Lotear los Animales que se encuentran en el establecimiento debemos ingresar a GESTION DEL RODEO/ CONSULTAR FICHERO.

| Consultar Fichero<br>Buscar Ficha<br>Rueva Ficha |
|--------------------------------------------------|
| Utilidades Varias                                |
| Carga de Información                             |
| Listados y Reportes                              |
| Control Lechero                                  |
| Estudios                                         |
| Herramientas                                     |
|                                                  |

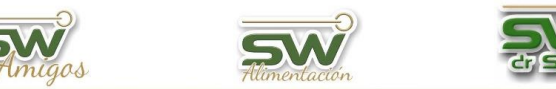

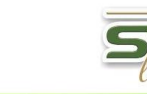

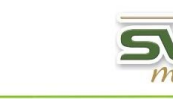

Se desplegara la ventana consultar fichero.

| Propietario: ROPIETARIO EJEMI             | 201 - Estab. ESTABLE  | CIMIENTO EJEMPLO 1 | Estado: Activo   | ▼ Sexo: Hembra                          | •              |                  |                    |                         | Buscar Listado 🤝    |
|-------------------------------------------|-----------------------|--------------------|------------------|-----------------------------------------|----------------|------------------|--------------------|-------------------------|---------------------|
| Fechas: (Todas)                           | ▼ 07/02/20            | 15 💌 y 09/03/2015  | Reprod.: (Todos) | Prod.: (Todos)                          | -              |                  |                    |                         |                     |
| Lote Actual: (Todos)                      | 💌 🗔 Criterio: (Todos) |                    | •                | 🗖 Activar                               | Loteo          |                  |                    |                         | Buscar Fichero 💙    |
| Edad                                      |                       |                    |                  |                                         |                | _                |                    |                         |                     |
| Años 🔹 💌                                  |                       |                    |                  | Dias DEL Ets Ult.<br>Gest. DEL Ets Ult. |                |                  |                    |                         |                     |
| Tipo: (Todos) 💌                           |                       |                    |                  |                                         |                |                  |                    | -                       |                     |
| Raza: (Todos) 💌                           |                       |                    |                  |                                         |                |                  |                    |                         |                     |
| Cat. ACHA: (Todos)                        |                       |                    |                  |                                         |                |                  |                    |                         |                     |
| DEL •                                     |                       | Fildomoo           | la amaiá         | in Activ                                | on Lota        |                  |                    |                         |                     |
| Litros UC:                                |                       | inuamos            | la opere         | m Activ                                 | al Lote        | )                |                    |                         |                     |
| Loteadas 💌 💌                              |                       |                    |                  |                                         |                |                  |                    |                         |                     |
| Indicación:                               |                       |                    |                  |                                         |                |                  |                    |                         |                     |
| Otros Criterios Reproductivos:<br>(Todos) |                       |                    |                  |                                         |                |                  |                    |                         |                     |
| = _                                       |                       |                    |                  |                                         |                |                  |                    |                         |                     |
| Otros Criterios Productivos:              |                       |                    |                  |                                         |                |                  |                    |                         |                     |
|                                           |                       |                    |                  |                                         |                |                  |                    |                         |                     |
| Considerar Lactancias que                 |                       |                    |                  |                                         |                |                  |                    |                         |                     |
| no completan los 305 Días.                |                       |                    |                  |                                         |                |                  |                    |                         |                     |
|                                           |                       |                    |                  |                                         |                |                  |                    |                         |                     |
|                                           |                       |                    |                  |                                         |                |                  |                    |                         |                     |
|                                           | Todos 🗆 Auto          | ofiltro Ver Todos  |                  |                                         | Mover Columnas | Agregar Columnas | Configurar Listado | <u>G</u> uardar Ajustes | Columnas Fijas: 0 💌 |
| Más Filtros Configurar Fichas             | Desplegar para Enviar |                    |                  |                                         |                |                  |                    | Impr                    | imir <u>C</u> errar |
| tiente                                    |                       |                    |                  |                                         |                |                  |                    |                         | 09/03/2015          |

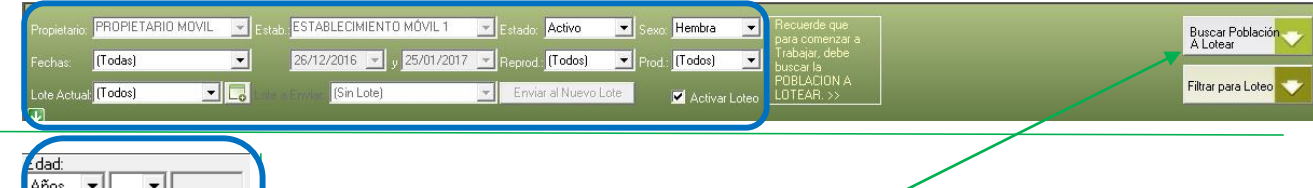

| Años 💌 💌                                                                                                    |
|----------------------------------------------------------------------------------------------------|
| Tipo: Vaca 💌                                                                                                    |
| Raza: (Todos) 💌                                                                                                    |
| Cat. ACHA: 🛛 (Todos) 🔹 💌                                                                                                    |
| DP 💌 💌                                                                                                    |
| Litros UC:                                                                                                    |
| Loteadas 💌 💌                                                                                                    |
| ndicación:           Otros Criterios Reproductivos:         (Todos)         =         Dtros Criterios Productivos:         (Todos)         =         Otros Criterios Productivos:         (Todos)         =         Considerar Lactancias que no completan los 305 Dias. |
| Más Filtros Configurar Fichas                                                                                                    |

Podemos aplicar los diferentes filtros que están en la parte superior o a la izquierda para definir la Población que lotearemos y luego presionamos

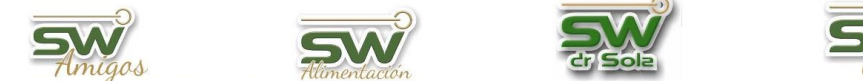

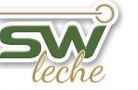

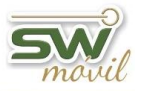

#### El sistema buscará la población a Lotear

| Propietario: PROPIETARIO MOVI  | L                                                                                                    | Estab.: <mark>E</mark> | STABLEC       | IMIENTO MĆ      | IVIL 2 | -                | stado: 🗚         | ctivo            | 💌 Sexo:      | Hembr        | • • •                 | 9 Sin Lotear  | (166)          |                  |                | B      | uscar Población<br>Lotear |
|--------------------------------|----------------------------------------------------------------------------------------------------|------------------------|---------------|-----------------|--------|------------------|------------------|------------------|--------------|--------------|-----------------------|---------------|----------------|------------------|----------------|--------|---------------------------|
| Fechas: (Todas)                | •                                                                                                    | 3                      | 1/12/2018     | 30. و 💌 6       | /01/20 | )17 💌 F          | eprod.: [        | odos)            | Prod.:       | (Todos       | i) 🔽 🤇                | 🕽 Loteadas (I |                |                  |                |        |                           |
| Lote Actual: (Todos)           | - 🗔                                                                                                    | Lote a Er              | wiar: (Sin    | Lote)           |        | -                | Enviar a         | Nuevo L          | Lote         | 🗹 Act        | ivar Loteo            | 🕽 Todas (166  |                |                  |                | Fi     | ltrar para Loteo          |
| Edad:                          | Incluir                                                                                                    | R.P                    | Edad<br>(A/M) | D Parto         | DEL    | Lts 2<br>Ctrol A | Lts 1<br>Ctrol A | Lts Ult.<br>Ctrl | Diferencia   | N*<br>Partos | Estado<br>Reproductiv | Lact/Seca     | Indicaci<br>ón | F. P. Parto      | Lote Origen    | Lote   | Destino                   |
| Tino: (Todos) 💌                |                                                                                                    | 11111                  | 1a 7m         |                 |        |                  |                  |                  |              | 0            | /acia S/Tacto         | N/A           |                |                  | Guachera       |        |                           |
| Baza: (Todos) V                |                                                                                                    | 10000                  | 1a 2m         |                 |        |                  |                  |                  |              | 0            | N/A                   | N/A           |                |                  | guachera       |        |                           |
|                                |                                                                                                    | 2942                   | 7a 1m         | 976             | 268    |                  |                  |                  |              | 3            | acia S/Servic         | Lactancia     | IR             |                  | Lote 1         |        |                           |
|                                |                                                                                                    | *2940                  | 7a 4m         | 1133            | 425    |                  |                  |                  |              | 2            | Preñada               | Lactancia     |                | 26/01/2015       | Lote 1         |        |                           |
|                                |                                                                                                    | 2932                   | 7a 6m         | 901             | 193    |                  |                  |                  |              | 4            | Preñada               | Lactancia     |                | 23/03/2015       | Lote 1         |        |                           |
| Litros UC:                     |                                                                                                    | 2930                   | 7a 6m         | 941             | 233    |                  |                  |                  |              | 4            | Preñada               | Lactancia     |                | 26/01/2015       | Lote 1         |        |                           |
| Loteadas 💌 💌                   |                                                                                                    | 2925                   | 7a 7m         | 949             | 241    |                  |                  |                  |              | 4            | Preñada               | Lactancia     |                | 27/03/2015       | Lote 1         |        |                           |
| Indianción:                    |                                                                                                    | 2924                   | 7a 7m         | 803             | 95     |                  |                  |                  |              | 4            | Servida               | Lactancia     |                |                  | Lote 1         |        |                           |
| Otros Criterios Reproductivos: |                                                                                                    | 2921                   | 7a 8m         | 805             | 97     |                  |                  |                  |              | 4            | Preñada               | Lactancia     |                | 07/07/2015       | Lote 1         | L      |                           |
| (Todos)                        |                                                                                                    | 2920                   | 7a 8m         | 718             | 10     |                  |                  |                  |              | 4            | acia S/Servic         | Lactancia     |                |                  | Lote 1         |        |                           |
| = -                            |                                                                                                    | 2919                   | 7a 9m         | 1018            | 310    |                  |                  |                  |              | 3            | Preñada               | Lactancia     |                | 19/03/2015       | Lote 1         |        |                           |
| Otros Criterios Productivos:   |                                                                                                    | 2913                   | 7a 9m         | 994             | 286    |                  |                  |                  |              | 3            | Servida               | Lactancia     |                |                  | Lote 1         |        |                           |
| (Todos) 🔻                      |                                                                                                    | 2912                   | 7a 9m         | 812             | 104    |                  |                  |                  |              | 4            | Servida               | Lactancia     |                |                  | Lote 2         |        |                           |
| =                              |                                                                                                    | 2911                   | 7a 10m        | 1057            | 346    |                  |                  |                  |              | 4            | Preñada               | Seca          |                | 05/12/2014       | Lote Pre Parto |        |                           |
| Considerar Lactancias que 👝    |                                                                                                    | 2909                   | 7a 10m        | 984             | 276    |                  |                  |                  |              | 4            | Preñada               | Lactancia     |                | 01/02/2015       | Lote 1         |        |                           |
| no completan los 305 Dias. 👘   |                                                                                                    | 2905                   | 8a            | 1124            | 416    |                  |                  |                  |              | 4            | acia S/Servic         | Lactancia     | IR             |                  | Lote 1         |        |                           |
|                                |                                                                                                    | 2827                   | 8a 2m         | 978             | 270    |                  |                  |                  |              | 4            | Preñada               | Lactancia     |                | 18/03/2015       | Lote 1         |        |                           |
|                                |                                                                                                    | 2826                   | 8a 4m         | 985             | 277    |                  |                  |                  |              | 4            | Preñada               | Lactancia     |                | 05/04/2015       | Lote 1         |        |                           |
|                                | •                                                                                                    |                        |               |                 |        |                  |                  |                  |              | ·            |                       |               |                |                  | 1              | 1      |                           |
|                                | 🗆 Todos 📄 Autofilito Ver Todos 📄 Mover Columnas Agregar Columnas Configurar Listado 📴 uardar Ajustes Columnas Fijas |                        |               |                 |        |                  |                  |                  |              |              |                       |               |                | olumnas Fijas: 0 |                |        |                           |
| Más Filtros Configurar Fichas  | ⊻er                                                                                                    | Totales                | A             | plicar el Lotec |        | Descartar        | el Loteo         | Se Mu            | estran un te | otal de      | 166 Animal            | es            |                |                  |                | Imprim | ir <u>C</u> err           |
| tiente                         |                                                                                                    |                        |               |                 | _      |                  |                  |                  |              | _            |                       |               |                |                  |                |        | 30/01/2017                |

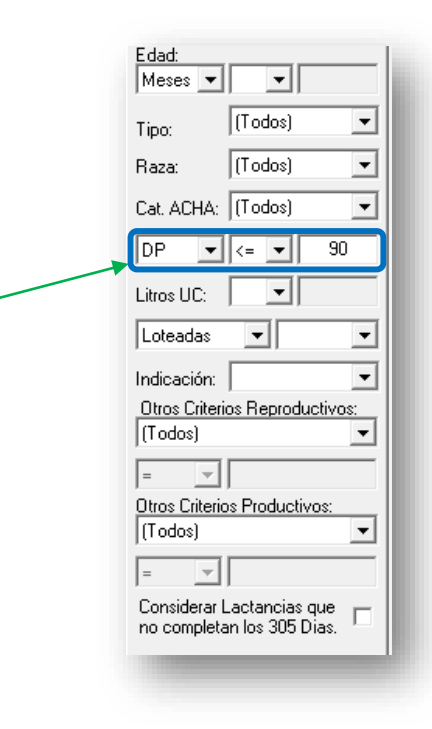

Una vez definida la población con la que vamos a trabajar, podemos aplicar los filtros para armar los distintos lotes, a modo de ejemplo seleccionaremos animales con menos de 90 días de Paridas y lo enviaremos a un lote, para lograrlo ajustamos el filtro  $DP \le 90$  (Días de Parida menor o igual de 90.

San Martín 1039 - San Carlos Centro - Santa Fe - Argentina -Tel: 03404 - 15526735 - 15415680 Mail: administracion@swagropecuaria.com.ar - web: <u>swagropecuaria.com.ar</u>

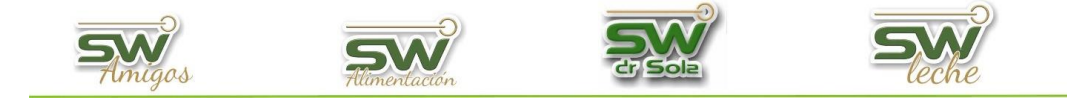

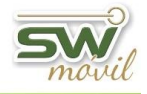

|   | Propietario: PROPIETARIO MOV                                                                                                    | IL 🔽 Estab.; E                               | STABLECIMIENTO                                                  | MÓVIL 2 💌                                                          | Estado: Activo                                                      | 💌 Sexo: 🛛                                                     | lembra                                    | • •                                      | ) Sin Lotear (1                  | 166)                               |                                              |                                                                         |                   | Buscar Población. |
|---|----------------------------------------------------------------------------------------------------|----------------------------------------------|-----------------------------------------------------------------|--------------------------------------------------------------------|---------------------------------------------------------------------|---------------------------------------------------------------|-------------------------------------------|------------------------------------------|----------------------------------|------------------------------------|----------------------------------------------|-------------------------------------------------------------------------|-------------------|-------------------|
|   | Fechas: (Todas)                                                                                                    | -                                            | 1/12/2016 💌 y                                                   | 30/01/2017 💌                                                       | Reprod.: (Todos)                                                    | Prod.:                                                        | Todos)                                    | •                                        |                                  |                                    |                                              |                                                                         |                   | A LOIBAI          |
|   | Lote Actual: (Todos)                                                                                                    | 🚽 🛄 Lote a E                                 | nviar: (Sin Lote)                                               | •                                                                  | Enviar al Nuev                                                      | Lote                                                          | Activar L                                 | Loteo                                    |                                  |                                    |                                              |                                                                         | F                 | iltrar para Loteo |
|   | Edad:                                                                                                    | د.Incluir R.P                                | Edad<br>(A/M) D Par                                             | to DEL Lts 2<br>Ctrol                                              | 2 Lts 1 Lts U<br>A Ctrol A Ctrl                                     | lt. Diferencia                                                | N* E<br>Partos Rej                        | Estado<br>productiv                      | Lact/Seca                        | Indicaci<br>ón                     | F. P. Parto                                  | Lote Origen                                                             | Lote              | Destino           |
|   | Tipo: (Todos) 💌                                                                                                    | 🔲 11111                                      | 1a 7m                                                           |                                                                    |                                                                     |                                                               | 0 /aci                                    | ia S/Tacto                               | N/A                              |                                    |                                              | Guachera                                                                |                   |                   |
|   | Raza: (Todos) 💌                                                                                                    | 10000                                        | 1a 2m                                                           |                                                                    |                                                                     |                                                               | 0                                         | N/A                                      | N/A                              |                                    |                                              | guachera                                                                |                   |                   |
|   | Cat ACHA: (Todos)                                                                                                    | 2942                                         | 7a 1m 976                                                       | 268                                                                |                                                                     |                                                               | 3 acia                                    | a S/Servic                               | Lactancia                        | IR                                 |                                              | Lote 1                                                                  |                   |                   |
| 1 | Litros UC.  Loteadas Loteadas Utac Editerios Reproductivos: (Todos) Utac Editerios Productivos: (Todos) Utac Editerios Productivos: (Todos) | Una<br>pode<br>de e<br>Pario<br>que<br>(Días | vez de<br>emos ap<br>jemplo<br>das y lo<br>esta a l<br>de Pario | finida l<br>blicar le<br>selecci<br>e enviar<br>a izqui<br>la meno | la pobla<br>os filtro<br>ionaren<br>remos a<br>erda, D<br>r o igual | ición c<br>os para<br>nos ani<br>u un lo<br>P <= 90<br>de 90. | on l<br>arm<br>mal<br>te, p<br>)<br>Y lue | la qu<br>nar l<br>les c<br>para<br>ego s | ie vai<br>os di<br>on m<br>logra | mo<br>stir<br>ieno<br>irlo<br>iona | s a tra<br>ntos l<br>os de<br>ajus<br>umos F | abajar,<br>otes, a mod<br>90 días de<br>tamos el fil<br>Filtrar para Lo | o<br>tro<br>oteo. |                   |
|   | no completan los 305 Dias.                                                                                                    | 2905                                         | 8a 112                                                          | 416                                                                |                                                                     |                                                               | 4 acia                                    | a S/Servic                               | Lactancia                        | IR                                 |                                              | Lote 1                                                                  |                   |                   |
|   |                                                                                                    | L 2827                                       | 8a 2m 978                                                       | 270                                                                |                                                                     |                                                               | 4 P                                       | Preñada                                  | Lactancia                        |                                    | 18/03/2015                                   | Lote 1                                                                  |                   |                   |
|   |                                                                                                    | 2826                                         | 8a 4m 985                                                       | 277                                                                |                                                                     |                                                               | 4 P                                       | Preñada                                  | Lactancia                        |                                    | 05/04/2015                                   | Lote 1                                                                  |                   |                   |
|   |                                                                                                    | •                                            |                                                                 |                                                                    |                                                                     |                                                               |                                           |                                          |                                  |                                    |                                              |                                                                         |                   |                   |
|   |                                                                                                    | Todos 🗌                                      | 🗆 Autofiltro 🔽                                                  | r Todos                                                            |                                                                     |                                                               |                                           | Mover                                    | Columnas 🥖                       | Agregar                            | Columnas                                     | Configurar Listado 📔 <u>G</u> uardar                                    | Ajustes (         | Columnas Fijas: 0 |
|   | Más Filtros Configurar Fichas                                                                                                    | <u>V</u> er Totales                          | Aplicar el L                                                    | oteo <u>D</u> escar                                                | rtar el Loteo Se N                                                  | uestran un to                                                 | al de 160                                 | 6 Animale                                | :5                               |                                    |                                              |                                                                         | Imprir            | nir <u>C</u> err  |

El sistema traerá los animales filtrados, podríamos aplicar más filtros como por ejemplo Litros UC, que son los Litros del Ultimo Control Lechero y también podríamos destildar algún animal que no quisiéramos cambiar.

|              | /             |               |      |     |  |                  |              |                       |           |                |            |          |  |
|--------------|---------------|---------------|------|-----|--|------------------|--------------|-----------------------|-----------|----------------|------------|----------|--|
| Incluir      | <b>1.</b> ₽.→ | Edad<br>(A/M) |      |     |  | Lts Ult.<br>Ctrl | N°<br>Partos | Estado<br>Reproductiv |           | Indicaci<br>ón |            |          |  |
|              | 11111         | 1a 7m         |      |     |  |                  | 0            | /acia S/Tacto         | N/A       |                |            | Guachera |  |
|              | 10000         | 1a 2m         |      |     |  |                  | 0            | N/A                   | N/A       |                |            | guachera |  |
|              | 2942          | 7a 1m         | 972  | 268 |  |                  | 3            | acia S/Servic         | Lactancia | IR             |            | Lote 1   |  |
|              | *2940         | 7a 3m         | 1129 | 425 |  |                  | 2            | Preñada               | Lactancia |                | 26/01/2015 | Lote 1   |  |
| $\mathbf{V}$ | 2932          | 7a 6m         | 897  | 193 |  |                  | 4            | Preñada               | Lactancia |                | 23/03/2015 | Lote 1   |  |
|              | 2930          | 7a 6m         | 937  | 233 |  |                  | 4            | Preñada               | Lactancia |                | 26/01/2015 | Lote 1   |  |
| ◄            | 2925          | 7a 7m         | 945  | 241 |  |                  | 4            | Preñada               | Lactancia |                | 27/03/2015 | Lote 1   |  |
|              | 2924          | 7a 7m         | 799  | 95  |  |                  | 4            | Servida               | Lactancia |                |            | Lote 1   |  |
|              | 2921          | 7a 8m         | 801  | 97  |  |                  | 4            | Preñada               | Lactancia |                | 07/07/2015 | Lote 1   |  |
|              | 2920          | 7a 8m         | 714  | 10  |  |                  | 4            | acia S/Servic         | Lactancia |                |            | Lote 1   |  |
|              | 2919          | 7a 8m         | 1014 | 310 |  |                  | 3            | Preñada               | Lactancia |                | 19/03/2015 | Lote 1   |  |
|              | 2913          | 7a 9m         | 990  | 286 |  |                  | 3            | Servida               | Lactancia |                |            | Lote 1   |  |

### Después elegimos el Lote a Enviar 🔍

/

| Lote Actual: (Todos)         | (Sin Lote)                                                      | • | Enviar al Nuevo Lote |
|------------------------------|-----------------------------------------------------------------|---|----------------------|
|                              | (Sin Lote)<br>SEDA<br>FRESCAS<br>GUACHERA<br>LOTE 2<br>PREPARTO |   |                      |
| Y presionamos la opción — Em | iar al Nuevo Lote                                               |   |                      |

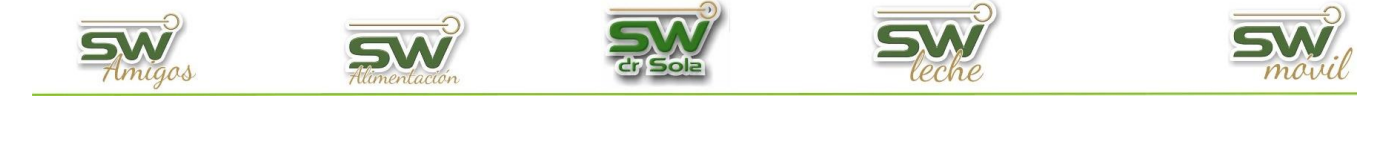

Nos aparecerá en pantalla el resumen de los animales loteados, Sin Lotear y Todos Ucteados (11)

En el Listado nos aparecerán los animales que hemos loteado con la celda de otro color y el lote al cual lo enviamos en la columna Lote Destino.

| Incluir | R.P.A | Edad<br>(A/M) | D Parto | DEL | Lts 2<br>Ctrol A | Lts 1<br>Ctrol A | Lts Ult.<br>Ctrl | Diferencia | N*<br>Partos | Estado<br>Reproductiv | Lact/Seca | Indicaci<br>ón | F. P. Parto | Lote Origen | Lote Destino |
|---------|-------|---------------|---------|-----|------------------|------------------|------------------|------------|--------------|-----------------------|-----------|----------------|-------------|-------------|--------------|
|         | 2925  | 7a 7m         | 952     | 241 |                  |                  |                  |            | 4            | Preñada               | Lactancia |                | 05/08/2015  |             |              |
|         | 2924  | 7a 7m         | 806     | 95  |                  |                  |                  |            | 4            | Servida               | Lactancia |                |             |             |              |
|         | 2921  | 7a 8m         | 808     | 97  |                  |                  |                  |            | 4            | Preñada               | Lactancia |                | 15/11/2015  | SECA        |              |
|         | 2920  | 7a 8m         | 721     | 10  |                  |                  |                  |            | 4            | acia S/Servic         | Lactancia |                |             | SECA        |              |
| 1       | 2919  | 7a 9m         | 1021    | 310 |                  |                  |                  |            | 3            | Preñada               | Lactancia |                | 28/07/2015  | SECA        | FRESCAS      |
|         | 2913  | 7a 9m         | 997     | 286 |                  |                  |                  |            | 3            | Servida               | Lactancia |                |             |             | FRESCAS      |
|         | 2912  | 7a 10m        | 815     | 104 |                  |                  |                  |            | 4            | Servida               | Lactancia |                |             |             | FRESCAS      |
|         | 2911  | 7a 10m        | 1060    | 346 |                  |                  |                  |            | 4            | Preñada               | Seca      |                | 15/04/2015  |             | FRESCAS      |
| •       | 2909  | 7a 10m        | 987     | 276 |                  |                  |                  |            | 4            | Preñada               | Lactancia |                | 12/06/2015  |             | FRESCAS      |

Puede seguir aplicando filtros para el Loteo, una vez que la cantidad de animales sin Lotear sea 0, hemos terminado el Loteo.

| ● Sin Lotear (0) |
|------------------|
| 🗩 Loteadas (166) |
| 🗩 Todas (166)    |
|                  |

| Para Grabarlo                                           |         |         | <u>A</u> plic | arel        | Loteo           |              |                     |             |              |              |                       |                |              |             |                          |                       |
|---------------------------------------------------------|---------|---------|---------------|-------------|-----------------|--------------|---------------------|-------------|--------------|--------------|-----------------------|----------------|--------------|-------------|--------------------------|-----------------------|
|                                                         |         |         |               |             |                 |              |                     |             |              |              |                       |                |              |             |                          |                       |
| Propietario: Hammerly A.                                | V       | Estab.: | os Naranjos   |             |                 | 💌 Estad      |                     | Ţ           | Sexo: Hem    | bra          | Sir                   | n Lotear (158) |              |             |                          | Buscar Población      |
| Fechas: (Todas)                                         | •       | 1       | 9/06/2017     | y 19/       | 07/2017         | Repro        | d.: ( <b>j</b> odos | s) 💌        | Prod.: (Tod  | os)          | 💽 🔍 Lo                |                |              |             |                          | A LOtear              |
| Lote Actual (Todos)                                     |         |         | viar: Lote 1  |             |                 | - En         | viar al Nue         | evo Lote    | <b>X</b> A   | ctivar l     | Loteo                 |                |              |             |                          | Filtrar para Loteo 🤍  |
| Edad:                                                   | Incluir | R.P     | Edad (A/M)    | D Parto     | LDEL            | CL 25/04     | C_ 16/05            | CL<br>19/06 | Diferencia   | N*<br>Partos | Estado<br>Reproductiv | Lact/Seca      | Indicación   | F. P. Parto | Lote Origen              | Lote Destino          |
| Tipo: (Todos) 💌                                         | •       | 2827    | 8a 8m         | 26          |                 |              |                     |             |              | 6            | acia S/Servic         | Lactancia      |              |             | Lote Pre Parto           | Lote 1                |
| Raza: (Todos) 💌                                         | ~       | 2718    | 10a 1m        | 70          | 41              |              | 27,80               | 33,20       | 5,40         | 7            | /acia S/Tact          | Lactancia      |              |             | Lote Pre Parto           | Lote 1                |
| Cat. ACHA: (Todos)                                      | •       | 2573    | 1a 11m        | 26          |                 |              |                     |             |              | 1            | /acia S/Tacto         | Lactancia      |              |             | Lote Pre Parto           | Lote 1                |
| DP <b>v</b> <= <b>v</b> 90                              | ~       | 2569    | 2a            | 36          | 7               |              |                     | 20,00       | 20,00        | 1            | acia S/Servic         | Lactancia      |              |             | Lote Pre Parto           | Lote 1                |
| Litros UC:                                              | ~       | 2567    | 2a            | 32          |                 |              |                     |             |              | 1            | /acia S/Tact          | Lactancia      |              |             | Lote Pre Parto           | Lote 1                |
| Loteadas 💌 💌                                            |         | 2566    | 2a 1m         | 76          | 47              | 1            | 14,40               | 15,60       | 1,20         | 1            | acia S/Servic         | Lactancia      |              |             | Lote Pre Parto           | Lote 1                |
| Indicación:   Otros Criterios Reproductivos:            | ▼       | 2563    | 2a 1m         | 64          | 35              | /            |                     | 28,60       | 28,60        | 1            | acia S/Servic         | Lactancia      |              |             | Lote Pre Parto           | Lote 1                |
| (Todos)                                                 | ~       | 2557    | 2a 2m         | 89          | 60              |              | 32,00               | 38,00       | 6,00         | 1            | acia S/Servic         | Lactancia      |              |             | Lote Pre Parto           | Lote 1                |
| =<br>Otros Criterios Productivos:                       |         | 2554    | 2a 2m         | 84          | 55              |              | 20,40               | 24,80       | 4,40         | 1            | /acia S/Tact          | Lactancia      |              |             | Lote 1                   | Lote 1                |
| (Todos)                                                 |         | 2553    | 2a 2m         | 52          | 23              |              |                     | 21,40       | 21,40        | 1            | /acia S/Tacto         | Lactancia      |              |             | Lote Pre Parto           | Lote 1                |
| = _                                                     | ~       | 2552    | 2a 2m         | 64          | 75              |              |                     | 27,40       | 27,40        | 1            | /acia S/Tacto         | Lactancia      |              |             |                          | Lote 1                |
| Considerar Lactancias que<br>no completan los 305 Dias. |         | 2536    | 2a 4m         | 73          | 44              |              | 23,20               | 24,40       | 1,20         | 1            | acia S/Servic         | Lactancia      |              |             | Lote Pre Parto           | Lote 1                |
|                                                         | ~       | 2473    | 2a 11m        | 19          | 1               |              |                     |             |              | 2            | /acia S/Tacto         | Lactancia      |              |             | Lote Pre Parto           | Lote 1                |
|                                                         | 1       |         | _             | · .         |                 |              |                     |             |              | -            |                       |                |              |             |                          | <b>↓</b>              |
|                                                         |         | odos    |               | Ver Tod     | los             |              |                     |             |              |              | Mover Colu            | umnas Agrei    | gar Columnas | Configurar  | Listado 🗍 Guardar Aiuste | S Columnas Fijas: 0 💌 |
| Más Filtros Configurar Fichas                           | ⊻er     | Totales | Aplic         | ar el Loteo | <br><u>D</u> es | cartar Loted | Se Mue              | estran u    | n total de 4 | 2 Anin       | nales                 |                |              |             | Enviar al Movil.         | . Imprimir Cerrar     |

7

San Martín 1039 - San Carlos Centro - Santa Fe - Argentina -Tel: 03404 - 15526735 - 15415680 Mail: administracion@swagropecuaria.com.ar - web: <u>swagropecuaria.com.ar</u>

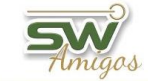

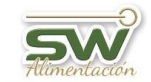

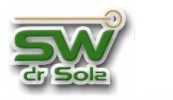

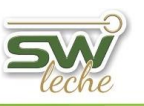

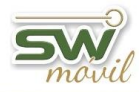

## Mientras loteamos podemos ver la distribución de animales en el Loteo, seleccionando

⊻er Totales...

|                   | Lote Origen | Lote Destino |
|-------------------|-------------|--------------|
| (Ninguno)         | 89          | 158          |
| (Sin Lote)        |             |              |
| Lote 1            | 32          | 42           |
| Lote 2            | -           | -            |
| Lote Secas        | 2           |              |
| Lote Pre Parto    | 77          | -            |
| Salida Estaca     | -           |              |
| Lote Recria a Cpo | -           | -            |
| Totales           | 200         | 200          |

San Martín 1039 - San Carlos Centro - Santa Fe - Argentina -Tel: 03404 - 15526735 - 15415680 Mail: administracion@swagropecuaria.com.ar - web: <u>swagropecuaria.com.ar</u>